# THE GUIDES OF UNIVERSITY ICT CENTER

Centro ICT d'Ateneo

### **EDUROAM**

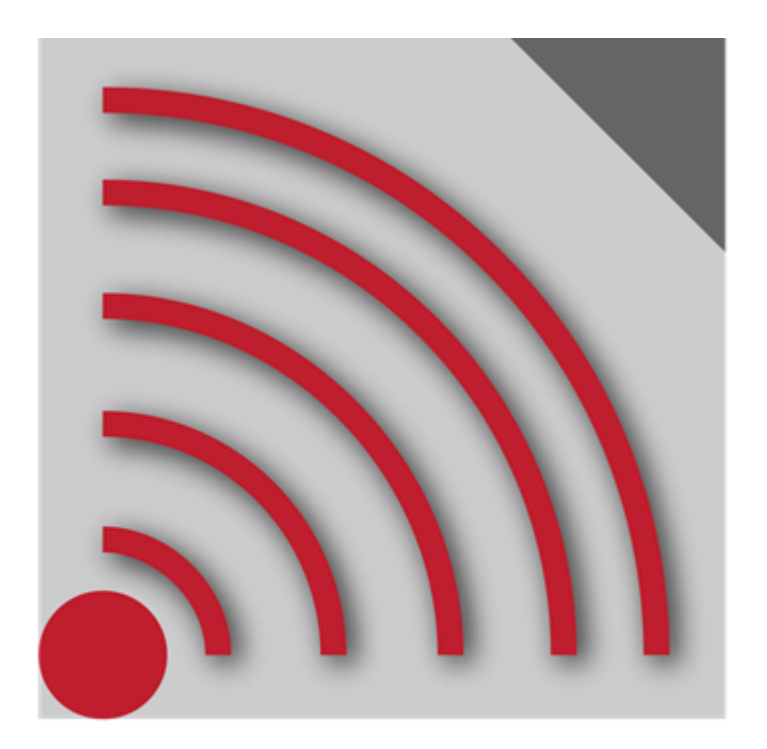

## UNICAL

Guide for accessing the UNIVERSITY WIRELESS network for ANDROID

### **OBJECTIVES OF THE GUIDE**

This guide is intended as a tool intended for the user in order to facilitate the use of the connection service to the Wi-FI network, provided by Unical which adheres to the **Italian Eduroam Federation**. Inside, all the useful information and indications are detailed, accompanied by the relevant images, which step by step will guide you in the correct configuration of your device, equipped with OS **Android**, for connection to the University wireless network.

#### **PRELIMINARY NOTES**

It is important to take into account that the coverage of the WiFi signal (**eduroam**) is normally extended within<u>all the classrooms, in the offices of the Department Chairs, along the driveway and covered bridges</u>, elsewhere, in the absence of signal, the connection will not be possible. The map with the UNICAL wi-fi coverage can be viewed on <u>maps</u>.

The WiFi can be used by both students and Unical staff, teachers and PTA, as well as of course **all EDUROAM users**, the access credentials are determined according to the following scheme:

| User type                 | Username                       | Password  |
|---------------------------|--------------------------------|-----------|
| UNICAL students           | Tax ID Code                    | ESSE3 pwd |
| UNICAL staff              | SOLDI Freshman                 | SOLDI PIN |
| External Eduroam<br>users | Contact your eduroam structure |           |

The **Unical accounts** of the wireless network are created automatically for each user in the registry, in order for them to be activated you must first log in to your ESSE3 account, for students, or soldi.unical.it, for staff. Once logged in, the wireless account will be active for 180 days after which it will be necessary to repeat the procedure.

#### **CONNECTION WITH ANDROID**

If you connect to the University wireless network with a device that uses it as an operating system **Android**, it is necessary to follow some specific instructions as in the images below.

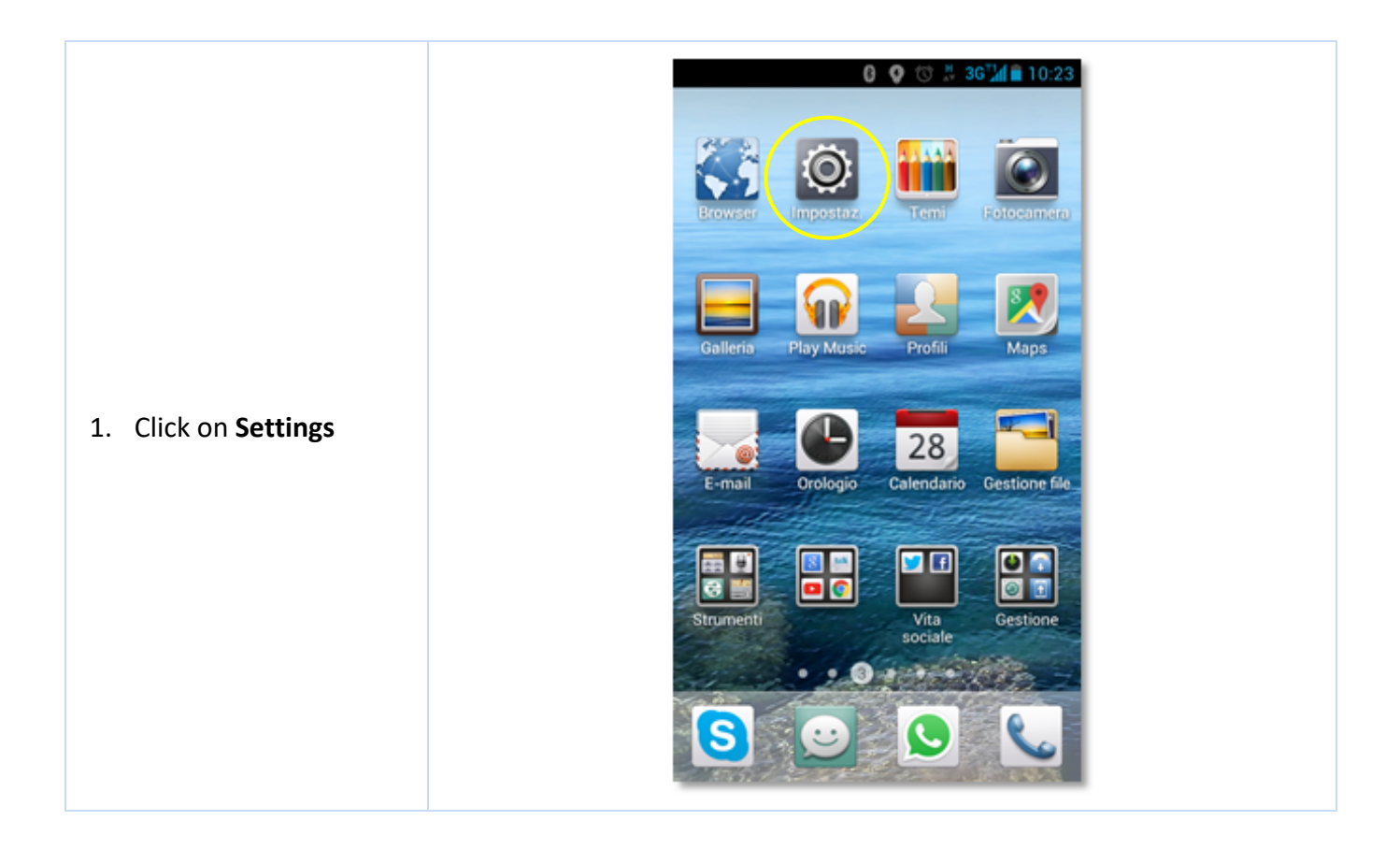

Generali WIRELESS E RETI Doppia scheda 🛪 Modalità aereo DISAT 🗢 Wi-Fi Bluetooth 2. Turn on the network discovery function 😭 Reti mobili wireless WiFi ON WiFi Altro... ACTIVATED DISPOSITIVO Audio Display 🗮 Memoria Batteria Modalità risparmio energetico Add network Network name eduroam Security 802.1x EAP -EAP method PEAP -3. Select the network Phase 2 authentication eduroam and set the MSCHAPV2 parameters as shown in CA certificate the figure alongside. Use system certificates Leave the anonymous Domain identity field blank. unical.it Save and connect. Identity username Anonymous identity Password ..... CANCEL SAVE

0 🔮 🕲 🐰 36 🖬 🗎 10:29

All the guides for accessing the UNIVERSITY WIRELESS network for the different operating systems

ANDROID iPhone Linux Fedora 21 Linux Ubuntu 14.04 MAC OS ver. 10.9 MAC OS ver. 10.10.2 Windows Vista and Seven